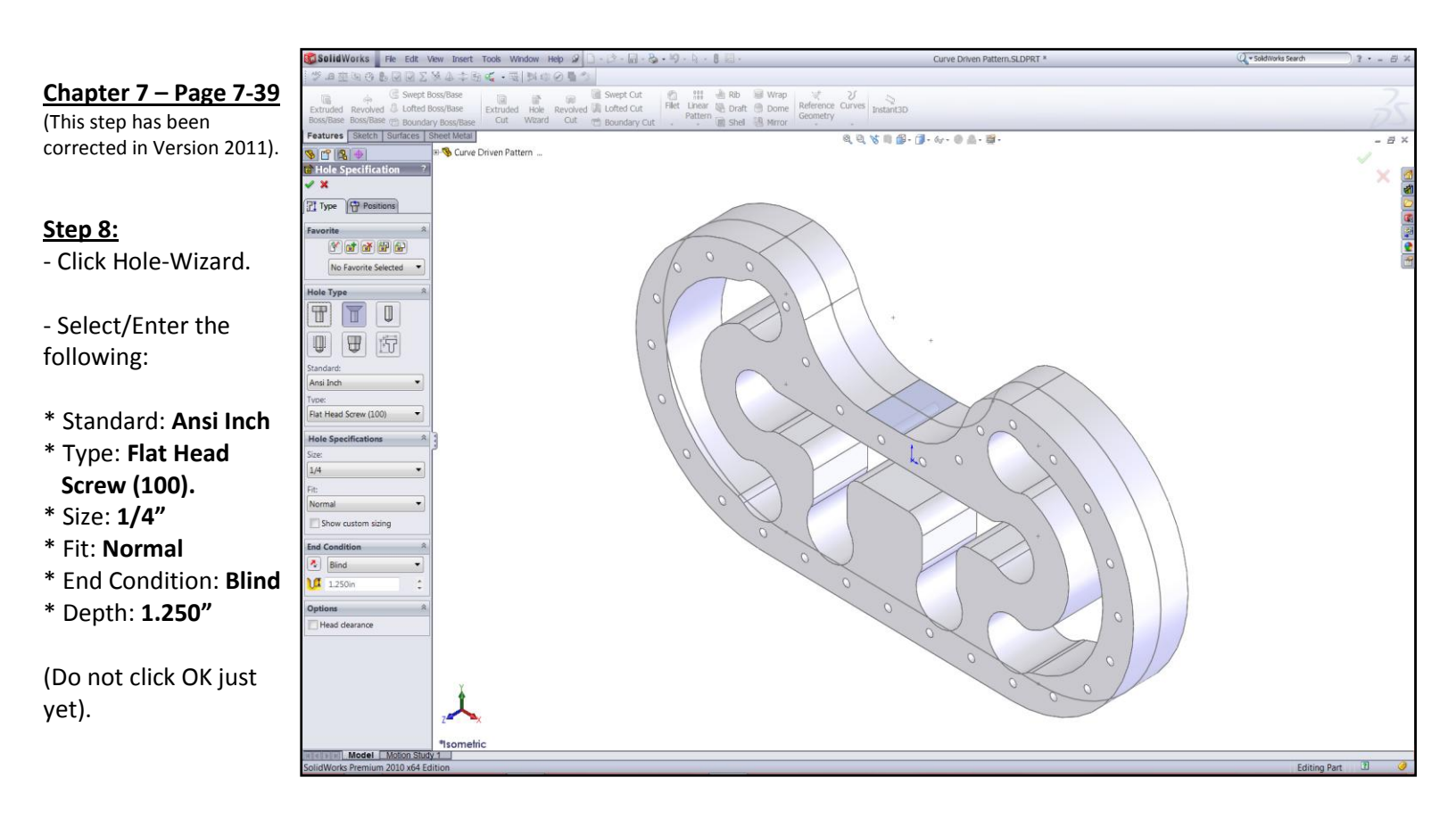

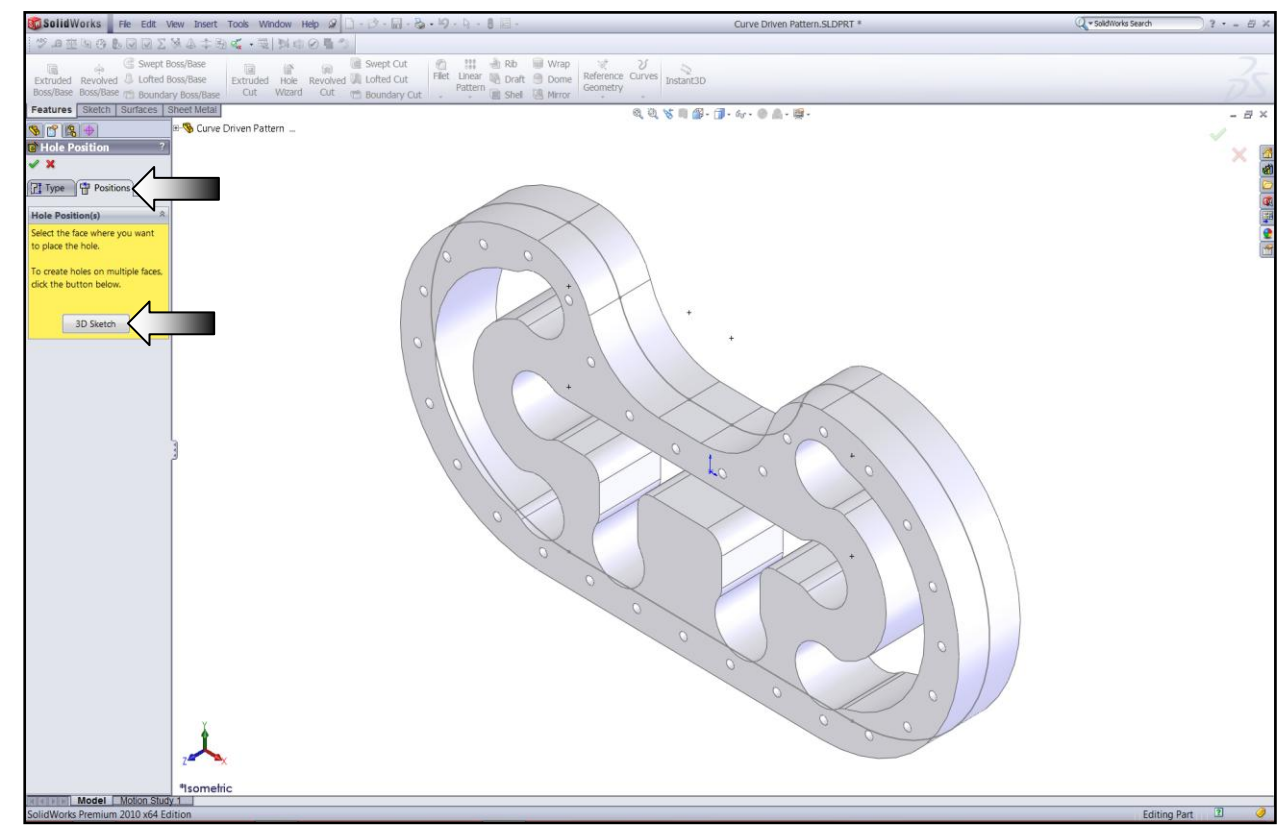

- Click the **Position** tab (arrow).

- Click the **3D Sketch** button (Arrow).

This step activates the the **Point** command, which will be used to create the center of the hole. - With the Point command selected, click approximately as indicated to place the center of the 1<sup>st</sup> hole

- This is a 3D sketch hole it should be created on a surface and later, snapped to the midpoint of a line to fully define it.

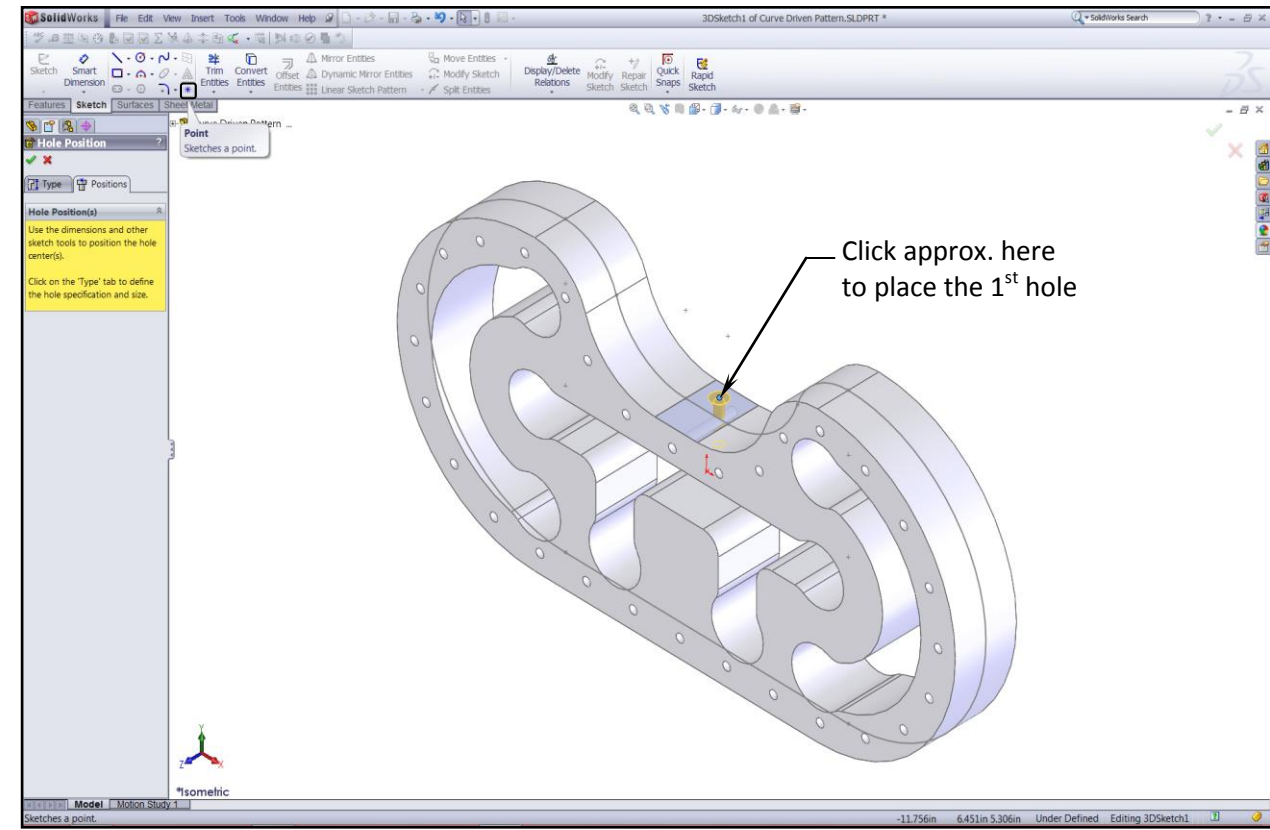

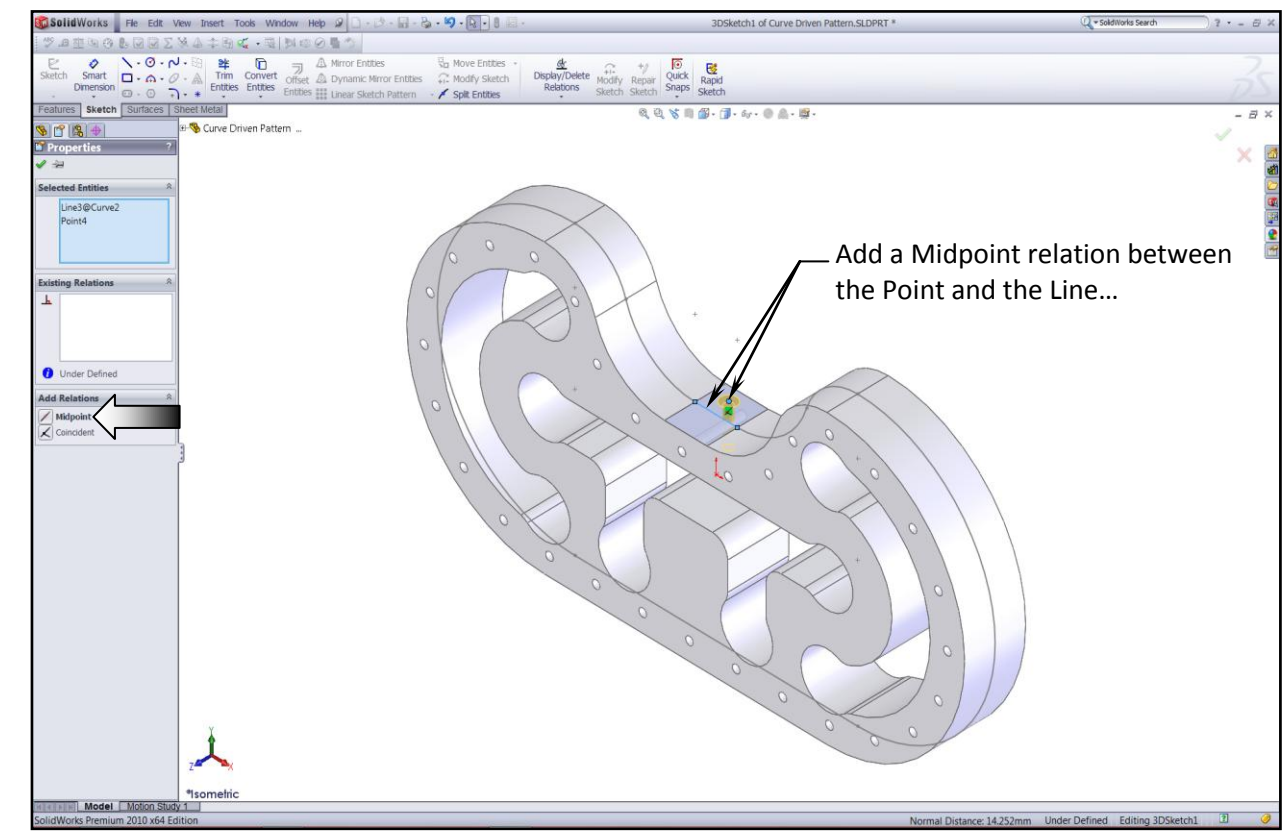

- Add a Midpoint relation between the Centerpoint of the hole and the horizontal line as noted.

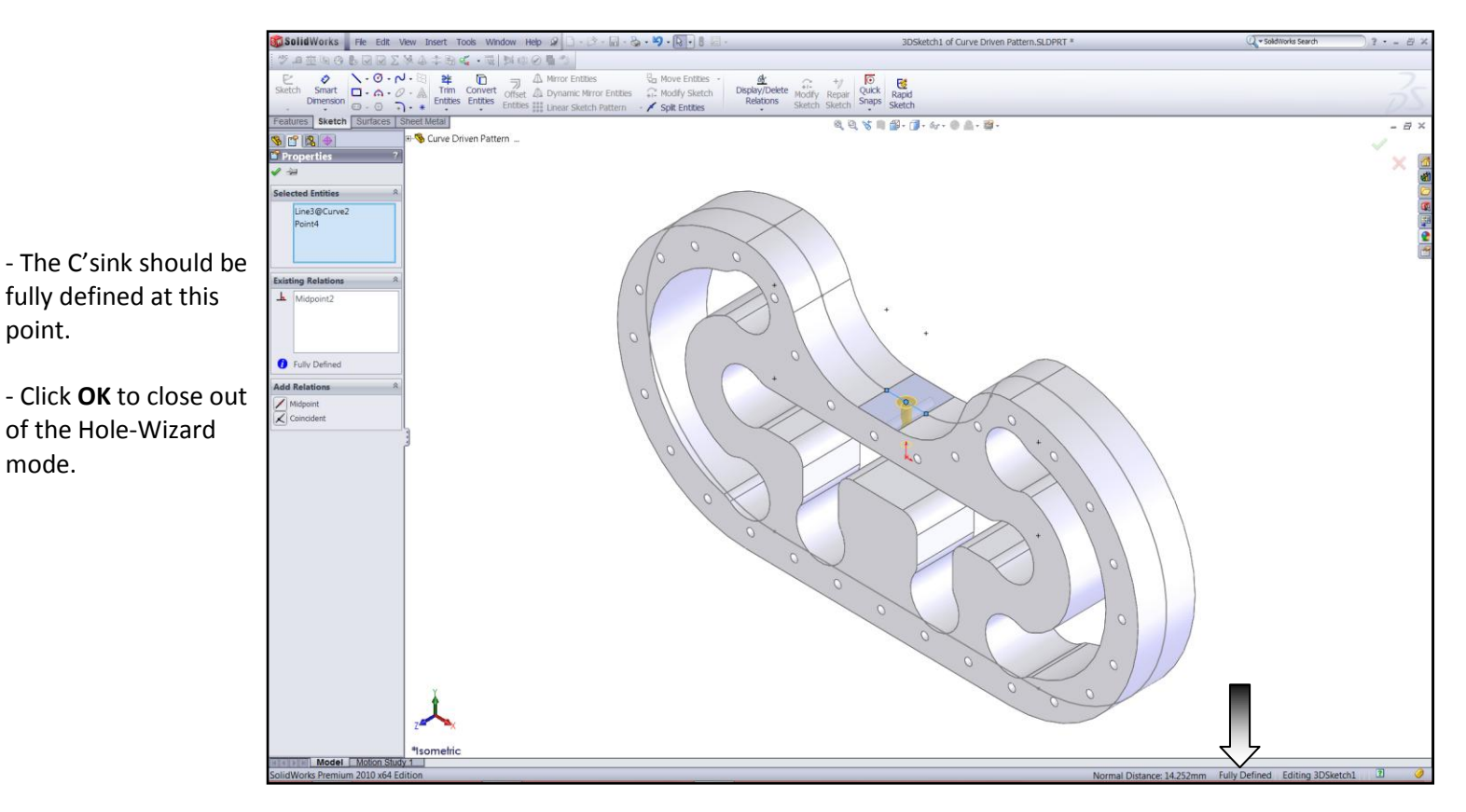

## <u>Step 9:</u>

## - Click **Curve Driven Pattern** under the Linear Pattern drop down list.

- For Pattern-Direction, select the **Curve2** <u>from the</u> <u>Feature tree</u>.

- Enter **30** for Number of Instances.

- Enable the Equal-Spacing check box.

- Enable: Transform Curve and Tangent to Curve

- In the Features to Pattern dialog, select the **C'sink hole** <u>from</u> <u>the Feature tree</u>.

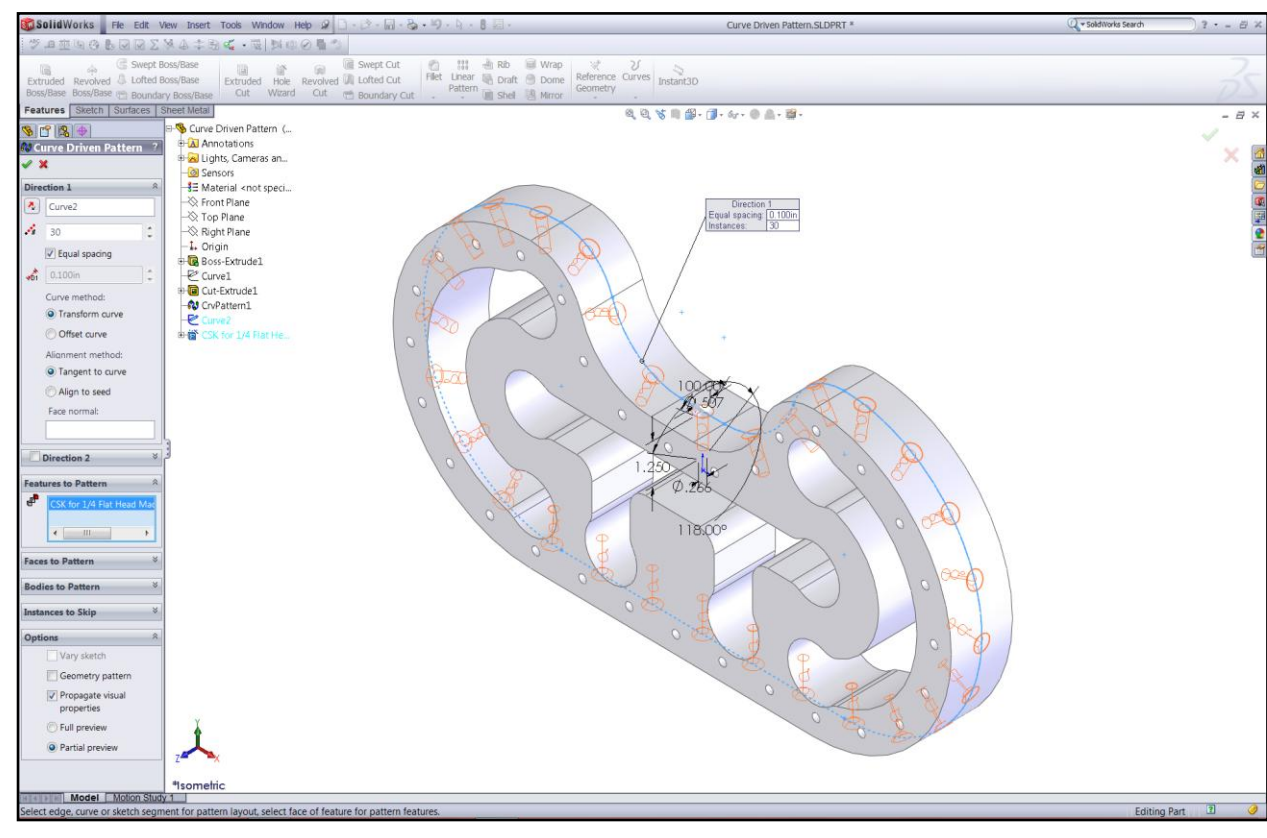